# **Oracle Banking APIs**

Chatbot Configuration Guide Release 18.3.0.0.0

Part No. F12055-01

December 2018

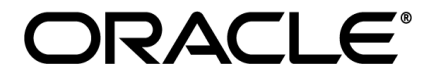

Chatbot Configuration Guide December 2018

Oracle Financial Services Software Limited Oracle Park Off Western Express Highway Goregaon (East) Mumbai, Maharashtra 400 063 India Worldwide Inquiries: Phone: +91 22 6718 3000 Fax:+91 22 6718 3001 www.oracle.com/financialservices/

Copyright © 2018, Oracle and/or its affiliates. All rights reserved.

Oracle and Java are registered trademarks of Oracle and/or its affiliates. Other names may be trademarks of their respective owners.

U.S. GOVERNMENT END USERS: Oracle programs, including any operating system, integrated software, any programs installed on the hardware, and/or documentation, delivered to U.S. Government end users are "commercial computer software" pursuant to the applicable Federal Acquisition Regulation and agency-specific supplemental regulations. As such, use, duplication, disclosure, modification, and adaptation of the programs, including any operating system, integrated software, any programs installed on the hardware, and/or documentation, shall be subject to license terms and license restrictions applicable to the programs. No other rights are granted to the U.S. Government.

This software or hardware is developed for general use in a variety of information management applications. It is not developed or intended for use in any inherently dangerous applications, including applications that may create a risk of personal injury. If you use this software or hardware in dangerous applications, then you shall be responsible to take all appropriate failsafe, backup, redundancy, and other measures to ensure its safe use. Oracle Corporation and its affiliates disclaim any liability for any damages caused by use of this software or hardware in dangerous applications.

This software and related documentation are provided under a license agreement containing restrictions on use and disclosure and are protected by intellectual property laws. Except as expressly permitted in your license agreement or allowed by law, you may not use, copy, reproduce, translate, broadcast, modify, license, transmit, distribute, exhibit, perform, publish or display any part, in any form, or by any means. Reverse engineering, disassembly, or decompilation of this software, unless required by law for interoperability, is prohibited.

The information contained herein is subject to change without notice and is not warranted to be error-free. If you find any errors, please report them to us in writing.

This software or hardware and documentation may provide access to or information on content, products and services from third parties. Oracle Corporation and its affiliates are not responsible for and expressly disclaim all warranties of any kind with respect to third-party content, products, and services. Oracle Corporation and its affiliates will not be responsible for any loss, costs, or damages incurred due to your access to or use of third-party content, products, or services.

## **Table of Contents**

| 1. | Pre | face4                               |
|----|-----|-------------------------------------|
|    | 1.1 | Intended Audience4                  |
|    | 1.2 | Documentation Accessibility4        |
|    | 1.3 | Access to Oracle Support4           |
|    | 1.4 | Structure4                          |
|    | 1.5 | Related Information Sources4        |
| 2. | Pur | pose5                               |
| 3. | Тор | ology6                              |
| 4. | Fac | ebook Configurations                |
|    | 4.1 | IBCS Configurations11               |
|    | 4.2 | OBAPIs Server Configurations13      |
| 5. | Cus | tom Webhook Configuration in IBCS17 |

## 1. Preface

### **1.1 Intended Audience**

This document is intended for the following audience:

- Customers
- Partners

### 1.2 Documentation Accessibility

For information about Oracle's commitment to accessibility, visit the Oracle Accessibility Program website at <a href="http://www.oracle.com/pls/topic/lookup?ctx=accandid=docacc">http://www.oracle.com/pls/topic/lookup?ctx=accandid=docacc</a>.

### 1.3 Access to Oracle Support

Oracle customers have access to electronic support through My Oracle Support. For information, visit

http://www.oracle.com/pls/topic/lookup?ctx=accandid=info or visit

http://www.oracle.com/pls/topic/lookup?ctx=accandid=trs\_if you are hearing impaired.

### 1.4 Structure

This manual is organized into the following categories:

*Preface* gives information on the intended audience. It also describes the overall structure of the User Manual.

The subsequent chapters describes following details:

- Purpose
- Configuration / Installation.

## 1.5 Related Information Sources

For more information on Oracle Banking APIs Release 18.3.0.0.0, refer to the following documents:

• Oracle Banking APIs Licensing Guide

## 2. Purpose

OBAPIs 18.3 provides interface for Chatbot module, integrated with IBCS out of the box. It provides end users a chat interface to interact with the bank. Transactions like balance enquiry, fund transfers to payees, enquiring about banking products and details of ATM/Branches can be achieved through chat. This document provides steps to setup OBAPIs chatbot module with IBCS. The prerequisites include –

- IBCS setup
- Facebook credentials (optional)

# 3. Topology

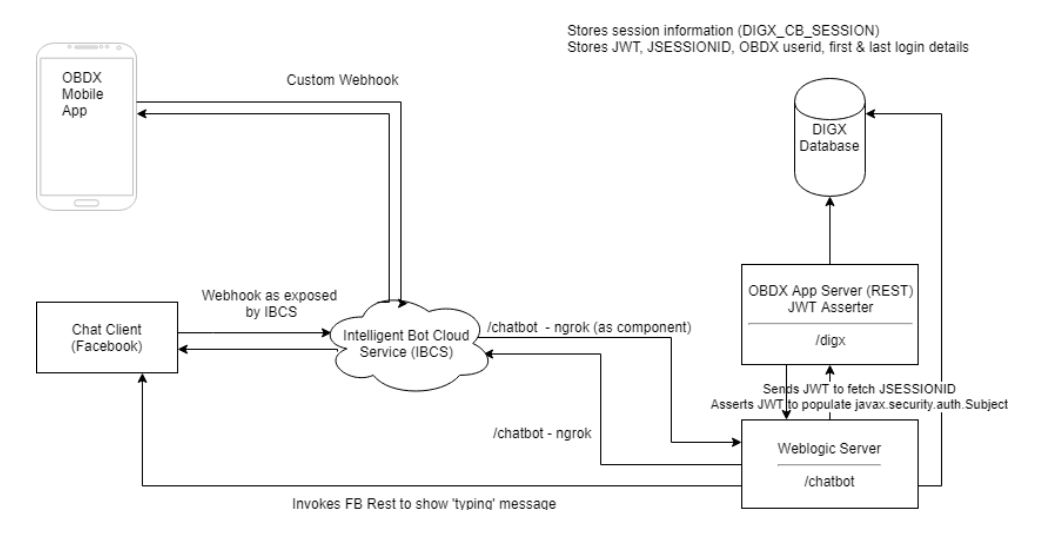

# 4. Facebook Configurations

Create a Facebook account for the Bank

- 1. Login to Facebook with credentials.
- 2. Create a new page

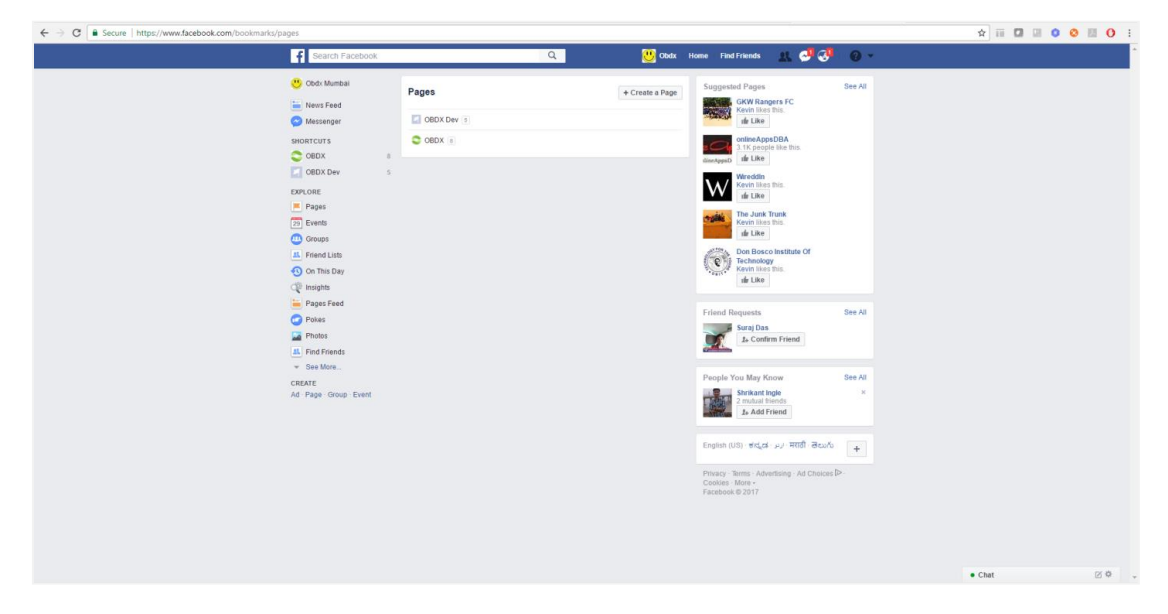

3. Navigate to developer link and create an application as shown below

| G Secure   https://developers.facebook.com/apps/ |                                                                                  |                                                                                                    |                                                                                                    |                                                 |                                                               | ☆ ⅲ | 0 0 | <b>1</b> 21 |
|--------------------------------------------------|----------------------------------------------------------------------------------|----------------------------------------------------------------------------------------------------|----------------------------------------------------------------------------------------------------|-------------------------------------------------|---------------------------------------------------------------|-----|-----|-------------|
|                                                  | facebook for developers                                                          | Products Docs Too                                                                                      | ols & Support News Video                                                                                             | 35                                              | Search My Apps 👻 🕛                                            |     |     |             |
|                                                  | Q Search apps by th                                                              | tle                                                                                                    |                                                                                                    |                                                 | + Add a New App                                               |     |     |             |
|                                                  | App ID: 8985                                                                     | oration O<br>39040200882                                                                               | App ID: 1504507186                                                                                                   | 3514195                                         | OBDX Dev O<br>App ID: 1120255724746593                        |     |     |             |
|                                                  | App ID: 1081                                                                     | 218921982568                                                                                           |                                                                                                    |                                                 |                                                               |     |     |             |
|                                                  | LANGUAGES<br>English (US) Español Por                                            | nuguės (Brasil) – Français (France)                                                                    | ) Deutsch Raliano المربية                                                                                            | 中文阔体) 日本語                                       |                                                               |     |     |             |
|                                                  | Producta<br>Facebook Login                                                       | SDKa<br>IOS SDK                                                                                        | <b>Tools</b><br>Graph API Explorer                                                                                   | Support<br>Platform Status                      | Heres<br>Blog                                                 |     |     |             |
|                                                  | Sharing on Facebook<br>Games<br>Facebook App Ads                                 | Android SDK<br>JavaScript SDK<br>PHP SDK<br>Unity SDK                                                  | Open Graph Debugger<br>Object Browser<br>JavaScript Test Console<br>API Upgrade Tool<br>Facebook Analytics           | Developens Group<br>Marketing Partners<br>Bugs  | Developer Roadmap<br>Case Studies<br>Videos                   |     |     |             |
|                                                  | Bhanng an Facebook<br>Games<br>Facebook App Ads<br>About Create Ad Careers Plat  | Android SDK<br>JavaScript SDK<br>PHP SDK<br>Unity SDK<br>form Pulicy Privacy Pulicy Cookies            | Open Graph Debugger<br>Object Browser<br>JavaScript Test Console<br>API Upgrade Tool<br>Facebook Analytics<br>Terms  | Developers Group<br>Marheting Partners<br>Blugs | Developer Roadmap<br>Case Rholes<br>Videos                    |     |     |             |
|                                                  | Bharing on Facebook<br>Games<br>Facebook App Ads<br>About Create Ad Careers Part | Androd BDK<br>JavasSorg BDK<br>Pill PDK<br>Unity BDK<br>Unity BDK<br>form Pality Privacy Pality Cookes | Open Graph Debugger<br>Object Browne<br>Javelforget Text Console<br>AFI Upgrade: Tool<br>Facebook Ansitytcs<br>Terms | Developers Group<br>Markelog Partners<br>Biggs  | Densinger Racings<br>Card Budges<br>Voteos<br>Facebook 6:2017 |     |     |             |
|                                                  | Sharing on Facebook<br>Games<br>Facebook Age Ads<br>About Create Ad Careves Part | Androd BDK<br>Jahasticrey BDK<br>Piel-DDK<br>Unity BDK<br>Unity BDK                                    | Open Graph Debugger<br>Object Brown<br>Janelorgen Tiest Console<br>Art Upprache Tool<br>Facebook Acatytics           | Developers Group<br>Mankedeng Parkens<br>Bugs   | Densinger Robing<br>Care Bholes<br>Voteos<br>Voteos           |     |     |             |

4. Navigate to dashboard page and note the app secret

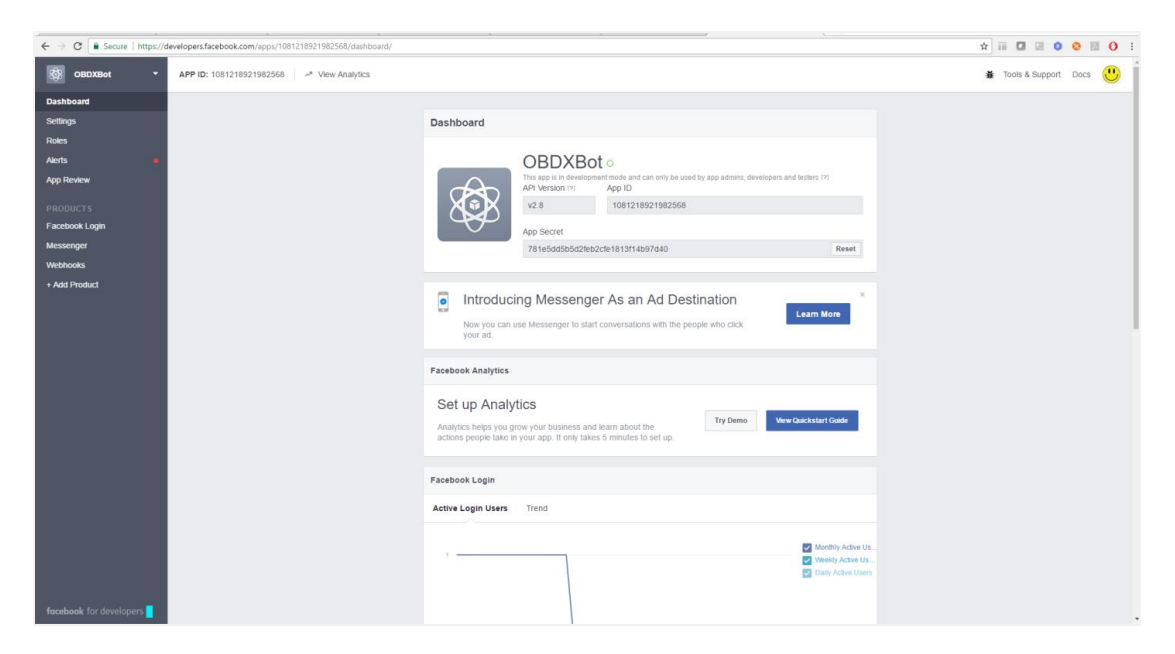

5. Navigate to Messenger > Settings page from left panel and in token generation section select the page created previously. Note the page access token.

| ← → ♂ ■ Secure   https://      | developers.facebook.com/apps/1081218921982568/messenger/ |                                                                                                    | * 🖬 🖾 💷 🔕 🖽 🚺 🗄          |
|--------------------------------|----------------------------------------------------------|----------------------------------------------------------------------------------------------------|--------------------------|
| 🐯 OBDXBot 🔫                    | APP ID: 1081218921982568 - " View Analytics              |                                                                                                    | 🗰 Tools & Support Docs 😃 |
| Dashboard<br>Settings<br>Roles |                                                          | Increase Traffic to Messenger Create ads to help more people discover your experience in Messenger.                                                                                                    |                          |
| Alerts •<br>App Review         |                                                          | Get started                                                                                                    |                          |
| PRODUCTS<br>Facebook Login     |                                                          | Check out some resources that may help you in development: Cuark Start (build a Messenger app in 10 minutes)<br>and Complete Countentiation. Also join our Messenger Platform Developers Community on Placebook to get latest<br>news and warm more!                                                                                                    |                          |
| Settings                       |                                                          | Token Generation                                                                                                    |                          |
| Webhooks<br>+ Add Product      |                                                          | Page token is required to start using the APIs. This page token will have all messenger permissions even if your app<br>is not approved to use them yet, though in this case you will be able to message only app admins. You can also<br>generate page tokens for the pages you don't own using Facebook Login.                                                                                                    |                          |
|                                |                                                          | Page Access Token  Bage Access Token  BAPPORTER SAME AND A CONTRACT AND A CONTRACT AND A CONTRAC |                          |
|                                |                                                          | Webhooks Edit events                                                                                                    |                          |
|                                |                                                          | To receive messages and other events sent by Messenger users, the app<br>should enable webhooks integration.<br>Selected events, message deliveries, message, echos, message, rends,<br>messages, messaging aground, finking, messaging, checkou, updates,<br>messaging up, checkous, messaging referrads                                                                                                    |                          |
|                                |                                                          | Belect a page to subscribe your webhook to the page events Select a Page a Selected pages. OBOX                                                                                                    |                          |
| facebook for developers        |                                                          | App Review for Messenger                                                                                                    |                          |

6. In the webhook section select the events

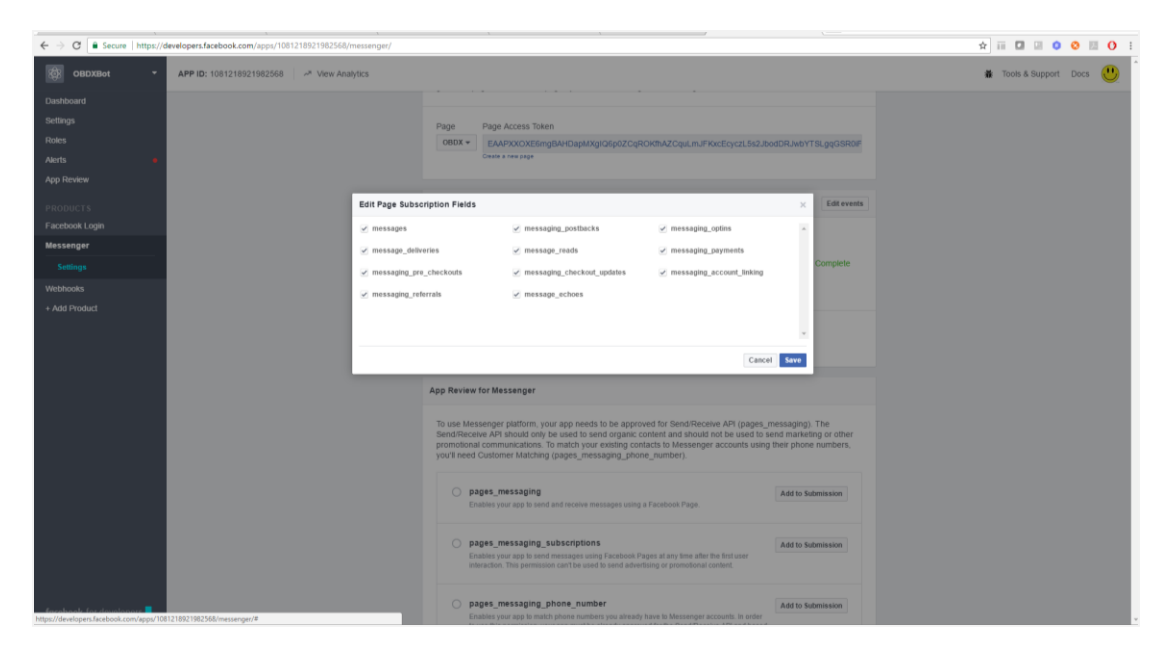

#### 7. Navigate to Webhook > Edit Subscription

| 🕸 OBDXBot 👻                             | APP ID: 1081218921982568   | ytics               |                                                |                               |                                       |  | 🐞 Tools & Su | 🐞 Tools & Support | 🐞 Tools & Support Docs | 🐞 Tools & Support Docs | 🐞 Tools & Support Docs |
|-----------------------------------------|----------------------------|---------------------|------------------------------------------------|-------------------------------|---------------------------------------|--|--------------|-------------------|------------------------|------------------------|------------------------|
| Dashboard                               |                            |                     |                                                |                               |                                       |  |              |                   |                        |                        |                        |
| Settings                                |                            | v                   | Vebhooks Learn More                            |                               |                                       |  |              |                   |                        |                        |                        |
| Roles                                   |                            |                     |                                                |                               |                                       |  |              |                   |                        |                        |                        |
|                                         |                            |                     | Page 💌                                         |                               |                                       |  |              |                   |                        |                        |                        |
|                                         |                            |                     |                                                |                               |                                       |  |              |                   |                        |                        |                        |
|                                         |                            | Edit Page Subscript | tion                                           |                               | · · · · · · · · · · · · · · · · · · · |  |              |                   |                        |                        |                        |
|                                         |                            |                     |                                                |                               |                                       |  |              |                   |                        |                        |                        |
|                                         |                            | Callback URL        | arok iniconnectors/utitenants/Ec92a44          | 4 e2d0 45fd b6a2 8ca2b0c00460 | distaness (facebook (channels         |  |              |                   |                        |                        |                        |
| Webhooks                                |                            | mpostoood to 4.1    | gront of contraction of the number of contract | 4 0200 4010 0002 00000000100  |                                       |  |              |                   |                        |                        |                        |
|                                         |                            | Verify Token        |                                                |                               |                                       |  |              |                   |                        |                        |                        |
|                                         |                            | Token that Faceboo  | w will echo back to you as part of callb       | ack URL vernication.          |                                       |  |              |                   |                        |                        |                        |
|                                         |                            |                     |                                                | Cancel Remove S               | ubscription Verily and Save           |  |              |                   |                        |                        |                        |
|                                         |                            |                     |                                                |                               |                                       |  |              |                   |                        |                        |                        |
|                                         |                            |                     | bio                                            | v2.8 • Test                   | v2.8 • Subscribe                      |  |              |                   |                        |                        |                        |
|                                         |                            |                     | birthday                                       | v2.8 - Test                   | v2.8 - Subscribe                      |  |              |                   |                        |                        |                        |
|                                         |                            |                     | category                                       | V28 - Test                    | V2.8 - Subscribe                      |  |              |                   |                        |                        |                        |
|                                         |                            |                     |                                                |                               |                                       |  |              |                   |                        |                        |                        |
|                                         |                            |                     | checkins                                       | v2.8 • Test                   | v2.8 • Subscribe                      |  |              |                   |                        |                        |                        |
|                                         |                            |                     | company_overview                               | v2.8 = Test                   | v2.8 • Subscribe                      |  |              |                   |                        |                        |                        |
|                                         |                            |                     | conversations                                  | v2.8 * Test                   | v2.8 • Subscribe                      |  |              |                   |                        |                        |                        |
|                                         |                            |                     | culinary_team                                  | v2.8 - Test                   | V2.8 • Subscribe                      |  |              |                   |                        |                        |                        |
|                                         |                            |                     | current_location                               | v2.8 + Test                   | v2.8 • Subscribe                      |  |              |                   |                        |                        |                        |
| https://developers.facebook.com/apps/10 | 181218921982568/webhooks/# |                     | description                                    | v2.8 - Test                   | v2.8 - Subscribe                      |  |              |                   |                        |                        |                        |

Add the IBCS URL here.
 IBCS URL should be available on the internet for Facebook to get access. This URL is obtained from below screen in IBCS. The verify token is also obtained here.

| $\in \ \ni$ | C O Not secure   dhcp-in-         | ofss-10-180-58-183:8080 | //botsui/bot/3F576C41-D485-4384-9A24-65561939E9EA/setti | ings 🖈 🖬 🖬 🖬 😢 😣 😣                                                                                                    | <b>0</b> : |
|-------------|-----------------------------------|-------------------------|---------------------------------------------------------|----------------------------------------------------------------------------------------------------|------------|
| OR          | ACLE <sup>®</sup> Mobile Cloud En | terprise                |                                                         |                                                                                                    | 2 -        |
|             | obdx 🔹                            |                         |                                                         | Valdate 🥥 Train 🔻 🕷                                                                                                    |            |
|             | General Channels                  | Component Services      |                                                         |                                                                                                    |            |
|             | + Channel                         |                         |                                                         | Reset Session                                                                                                    | ns         |
|             | sab 🔁                             | ×                       | * Name                                                  | fab                                                                                                    |            |
|             | 🤗 FB                              | ×                       | Description                                             | Optional short description for this channel.                                                                                                    |            |
|             | los                               | ×                       | Channel Type                                            | Facebook Messenger                                                                                                    |            |
|             | System_Bot_Test                   |                         | 🔞 * Page Access Token                                   |                                                                                                    | leset      |
|             |                                   |                         | App Secret                                              | R                                                                                                    | leset      |
|             |                                   |                         | Verify Token                                            | MI/90yV3AvG12D7I5JUuY4LIUKTGPds R                                                                                                    | leset      |
|             |                                   |                         | Webhook URL                                             | http://bots-connectors8000/connectors/v1/tenants/5c82a414-e2d0-45fd-b6a2-8ca3b9c09160/listeners/facebook/channels/5f8A52D2-AAS5-4398-81E5-0102787A5574 |            |
|             |                                   |                         | Session Expiration (minutes)                            | 60 V A Default                                                                                                    |            |
|             |                                   |                         | Channel Enabled                                         |                                                                                                    |            |
|             |                                   |                         |                                                         |                                                                                                    |            |
|             |                                   |                         |                                                         |                                                                                                    |            |
|             |                                   |                         |                                                         |                                                                                                    |            |
|             |                                   |                         |                                                         |                                                                                                    |            |
|             |                                   |                         |                                                         |                                                                                                    |            |
|             |                                   |                         |                                                         |                                                                                                    |            |

## 4.1 IBCS Configurations

1. Login to IBCS and import the OBAPIs bot shipped with OBAPIs installer. This is a zip (OBAPIs 183.zip) file obtained in the installer in OBAPIS\_Installer/installables/chatbot/config directory. Import this by clicking the "Import Bot" on IBCS dashboard.

| Bots                               |    |                                  |   |                                  |                                   |   |                                                  |  |
|------------------------------------|----|----------------------------------|---|----------------------------------|-----------------------------------|---|--------------------------------------------------|--|
| Filter                             | Q, | Sort By Last Modified Descending | ٣ |                                  |                                   |   |                                                  |  |
|                                    |    | RetailBotV2                      |   | BBVA.Trader.FAQ                  | penta_new_bot                     |   | AL_MasterBot                                     |  |
|                                    |    | RetailBot w/ ChatBox             |   | Stock Quotes and Transactions    | dummy                             |   | Financial Virtual Assistant for Masters Training |  |
|                                    |    |                                  |   |                                  |                                   |   | 1                                                |  |
| New Bot                            |    | Updated: Fri, 4/28/2017 21:58    | = | Updated: Thu: 4/27/2017 20:42    | Updated: Last Friday at 5:33 PM   | Ξ | Updated: Last Friday at 5:19 PM                  |  |
| penta_bot                          |    | OBDX                             |   | CIBot                            | al_customcomponent                |   | AL_Stocks                                        |  |
|                                    |    |                                  |   | Bot for Continuous integration   |                                   |   | Stock Quotes and Transactions                    |  |
|                                    |    |                                  |   |                                  |                                   |   | n                                                |  |
| Updated: Last Friday at 11:45 AM   | н  | Updated: Last Friday at 11:38 AM |   | Updated: Wed. 4/26/2017 20:27    | Updated: Last Thursday at 8:48 PM | 1 | Updated: Last Wednesday at 6:20 PM               |  |
| OBDX_DEV                           |    | lacaixamk                        |   | MasterBot_GWR                    | Accenture.Health.Bot              |   | FinancialBot                                     |  |
|                                    |    |                                  |   | Master class banking ChatBot     |                                   |   | Financial Virtual Assistant                      |  |
|                                    |    |                                  |   |                                  |                                   |   | 8                                                |  |
| Updated: Last Wednesday at 5:09 PM | Ξ  | Updated: Mon. 4/24/2017 22:11    | = | Updated: Last Tuesday at 5:41 PM | Updated: Last Tuesday at 3:32 PM  | Ξ | Updated: 05/22/2017                              |  |
| age 1 of 4 (1-14 of 46 items) K    | 1  | 234 > Э                          |   |                                  |                                   |   |                                                  |  |

#### 2. Click on the OBAPIs Bot

| OR/ | ACLE <sup>®</sup> Intelligent Bots S | ervice             |                                                                | 😥 v                                                                                                    |
|-----|--------------------------------------|--------------------|----------------------------------------------------------------|----------------------------------------------------------------------------------------------------|
| < ( | OBDX 🔹                               |                    |                                                                | Validate 🖉 Train 💥 🕨                                                                                                    |
| ۳   | General Channels                     | Component Services |                                                                |                                                                                                    |
| =   | + Channel                            |                    | * Name                                                         | F8                                                                                                    |
| Q   | 🗩 F8                                 | ×                  | Description                                                    | Optional short description for this channel.                                                                                                    |
|     | System_Bot_Test                      |                    | Channel Type                                                   | Facebook Messenger                                                                                                    |
|     | 💽 Webhook                            | ×                  | Page Access Token                                              | Reset                                                                                                    |
|     |                                      |                    | App Secret                                                     | Reset                                                                                                    |
|     |                                      |                    | Verify Token                                                   | gozsGiROvK2Gm2pyhVIDZF2KKjsZmsWF Reset                                                                                                    |
|     |                                      |                    | Webhook URL<br>Session Expiration (minutes)<br>Channel Enabled | http://bots-connectors/000/connectors/01/htmants/Scl2ad14-e240-4566-b6a2-8ca3b9c09160/htmeners/facebook/channels/C608A828-C194-48EE-AEAC-885227E3F845           60         v         N         Default |
|     |                                      |                    |                                                                |                                                                                                    |
|     |                                      |                    |                                                                |                                                                                                    |
|     |                                      |                    |                                                                |                                                                                                    |
|     |                                      |                    |                                                                |                                                                                                    |

- 3. Update the Page access token and App Secret created previously in Facebook console.
- 4. Navigate to Webhook and enter the OBAPIs URL here. The OBAPIs setup and the IBCS setup must be accessible over Internet.

| $\epsilon \Rightarrow 0$ | 🖲 Not secure   dhcp-in-          | ofss=10=180=58=183:808   | 0/botsui/bot/3F576C41-D4B5-43B4-9A24-65561939E9EA/setti                                               | ngs 🖈 🖬 🗖 🖬 🔕 🖉 🚺 :                             |
|--------------------------|----------------------------------|--------------------------|----------------------------------------------------------------------------------------------------|-------------------------------------------------|
| OR/                      | CLE' Mobile Cloud En             | terprise                 |                                                                                                    | D -                                             |
| < (                      | BDX 🔹                            |                          |                                                                                                    | Waldate 🖉 Diain 🔻 💥 🕨                           |
| ۳                        | General Channels                 | Component Services       | _                                                                                                    |                                                 |
|                          | + Service                        |                          | * Name                                                                                                | OBDXComponents                                  |
|                          | OBDXComponents                   | ×                        | Description                                                                                           | Optional short description for this service.    |
|                          |                                  |                          | * URL                                                                                                 | https://41696021.ngvok.io/chatbot/v1/components |
|                          |                                  |                          | HTTP Basic Authorization  Cracle Mobile Cloud Service (MCS)  Basic  User Name  Password  HTTP Headers | shantanud                                       |
| chro-in-ofis             | 10-180-58-183/000/botsu/bot/10-1 | *576C41-D485-4184-9A24-6 | 151197883.Jurisoud                                                                                    |                                                 |

5. Add username/password (in HTTP Basic authorization) of any user with Administrators role which can be used to login in OBAPIs Weblogic server.

## 4.2 **OBAPIs Server Configurations**

Ensure that below applications are running on OBAPIs server

- com.ofss.digx.infra.channel
- com.ofss.digx.chatbot

| ete items in this domain.<br>Lock & Edit                                           | Configuration Control Manitoring                                                                                                    |               |           |                        |                          |        |                   |                  |  |  |  |  |  |  |
|------------------------------------------------------------------------------------|----------------------------------------------------------------------------------------------------|---------------|-----------|------------------------|--------------------------|--------|-------------------|------------------|--|--|--|--|--|--|
| Release Configuration                                                              | This page displays the list of Java EE applications and standalone application modules installed to this domain.                                                                                                    |               |           |                        |                          |        |                   |                  |  |  |  |  |  |  |
| nain Structure                                                                     | You can update (redeploy) or delete installed applications and modules from the domain by selecting the checkbox next to the application name and then using the                                                                                                    | controls on t | his page. |                        |                          |        |                   |                  |  |  |  |  |  |  |
| _domain<br>Iomain Partitions                                                       | To initial a new agalcation or module for deployment to keepts in this domain, cick <b>Londall</b> .                                                                                                    |               |           |                        |                          |        |                   |                  |  |  |  |  |  |  |
| Environment                                                                        | S crasses the table                                                                                                    |               |           |                        |                          |        |                   |                  |  |  |  |  |  |  |
| Services                                                                           | p Cutomar the table                                                                                                    |               |           |                        |                          |        |                   |                  |  |  |  |  |  |  |
| Security Realms<br>Interoperability                                                | Deployments Transmit Francei Transmit Francei Transmit Francei Transmit Francei Transmit Francei Transmit Francei Transmit Transmit Transm |               |           |                        |                          |        |                   |                  |  |  |  |  |  |  |
| Diagnostics                                                                        | (Initial Update Dates                                                                                                    |               |           |                        |                          |        |                   |                  |  |  |  |  |  |  |
|                                                                                    | 🔲 Name 🔅                                                                                                    | State         | Health    | Туре                   | Targets                  | Scope  | Domain Partitions | Deployment Order |  |  |  |  |  |  |
|                                                                                    | eff.orade.businessedtor(1.0,12.2.1.0.0)                                                                                                    | Active        |           | Ubrary                 | AdminServer, obdx_server | Global |                   | 100              |  |  |  |  |  |  |
|                                                                                    | eff.oracle.domain(1.0,12.2.1.0.0)                                                                                                    | Active        |           | Ubrary                 | AdminServer, obdx_server | Global |                   | 100              |  |  |  |  |  |  |
| w do L                                                                             | aff.orade.domain.webapp(1.0,12.2.1.0.0)                                                                                                    | Active        |           | Library                | AdminServer, obdx_server | Global |                   | 100              |  |  |  |  |  |  |
| Install an enterprise application                                                  | B TRANSPORTAR                                                                                                    | Active        | 🛩 ок      | Enterprise Application | obdx_server              | Global |                   | 0                |  |  |  |  |  |  |
| Configure an enterprise application<br>Update (redeploy) an enterprise application | He matchelesourceAdapter                                                                                                    | Active        | 🛩 ок      | Enterprise Application | sbdx_server              | Global |                   | 0                |  |  |  |  |  |  |
| Nonitor the modules of an enterprise                                               | 📋 😹 coherence-transaction-rar                                                                                                    | Active        | 🕈 ок      | Resource Adapter       | AdminServer, obdx_server | Global |                   | 100              |  |  |  |  |  |  |
| Deploy E38 modules                                                                 | Regiscen.afss.dgs.app.connector                                                                                                    | Active        | 🛩 ок      | Enterprise Application | obdx_server              | Global |                   | 100              |  |  |  |  |  |  |
| Install a Web application                                                          | (%) The consultant dign approximation real                                                                                                    | Active        | 🛩 ок      | Enterprise Application | obdx_server              | Global |                   | 0                |  |  |  |  |  |  |
| stem Status 🛛                                                                      | B Cacem. afss. digs. apps. service. rest                                                                                                    | Active        | 🛩 ок      | Enterprise Application | obdx_server              | Global |                   | 0                |  |  |  |  |  |  |
| saith of Running Servers                                                           | 8 Tg consultas.dign.appx.service.soap                                                                                                    | Active        | 🕈 ок      | Enterprise Application | obdx_server              | Global |                   | 0                |  |  |  |  |  |  |
| Failed (0)<br>Critical (0)                                                         | Com. ofss. digs. chathot(17.2.0.0.0,201707201035)                                                                                                    | Active        |           | Ubrary                 | AdminServer, obdx_server | Global |                   | 0                |  |  |  |  |  |  |
| Overloaded (0)                                                                     | DPES Application (12.2.1.0.0)                                                                                                    | Active        | 🛩 ок      | Web Application        | AdminServer, obdx_server | Global |                   | 5                |  |  |  |  |  |  |
| GK (2)                                                                             | 8 8 B m                                                                                                    | Active        | 🛩 ок      | Enterprise Application | AdminServer              | Global |                   | 400              |  |  |  |  |  |  |
|                                                                                    | i temagentudiimpipriv_jar(12.4,12.1.0.4.0)                                                                                                    | Active        |           | Library                | AdminServer              | Global |                   | 100              |  |  |  |  |  |  |
|                                                                                    | compensationpl_pr(12.4,12.1.0.4.0)                                                                                                    | Active        |           | Library                | AdminServer              | Global |                   | 100              |  |  |  |  |  |  |
|                                                                                    | comagentadic_jar(12.4,12.1.0.4.0)                                                                                                    | Active        |           | Ubrary                 | AdminServer              | Global |                   | 100              |  |  |  |  |  |  |
|                                                                                    | 📋 💼 💼                                                                                                    | Active        |           | Library                | AdminServer              | Global |                   | 100              |  |  |  |  |  |  |
|                                                                                    | i the encore                                                                                                    | Active        |           | Library                | AdminServer              | Global |                   | 100              |  |  |  |  |  |  |
|                                                                                    | 📋 🏚encoredient_Jar                                                                                                    | Active        |           | Library                | AdminServer              | Global |                   | 100              |  |  |  |  |  |  |
|                                                                                    | 🗇 💼 encorecummen_jar                                                                                                    | Active        |           | Library                | AdminServer              | Global |                   | 100              |  |  |  |  |  |  |
|                                                                                    | foremcorecompole_jar                                                                                                    | Active        |           | Ubrary                 | AdminServer              | Global |                   | 100              |  |  |  |  |  |  |
|                                                                                    | memcoreintadk_jar(11.2.0.1.0,12.1.0.0.0)                                                                                                    | Active        |           | Library                | AdminServer              | Global |                   | 100              |  |  |  |  |  |  |
|                                                                                    |                                                                                                    |               |           |                        |                          |        |                   |                  |  |  |  |  |  |  |

In chatbot.properties in com.ofss.digx.chatbot.ear > com.ofss.digx.chatbot.jar, enter the base URL of the OBAPIs server where DIGX application is running.

#### Note: Enter the Weblogic port. If using OHS, that should not be patched with Webgate

If the server needs proxy to connect to internet, enter proxy details here else leave them blank. This call is required for the chatbot to display the typing.. icon in chat. The connection is directly from OBAPIs Chatbot application to Facebook. The access token of the Facebook page is also required here (which is generated on Facebook console in step 3e).

| a product security - ofss310717 - WinSCP                |                                     |                          |                                                                            |                                             |                            | - 0 X    |
|---------------------------------------------------------|-------------------------------------|--------------------------|----------------------------------------------------------------------------|---------------------------------------------|----------------------------|----------|
| Local Mark Elles Commands Session Options Bemote He     | slp                                 |                          | acom.ofss.digv.chatbot.jar - WinRAR (evaluation copy)                      |                                             | - D X                      | ×        |
| 🕀 📅 🔁 Synchronize 📷 🧬 💽 🎯 📑 🎒 Queue -                   | Transfer Settings Default           | . 👩 .                    | File Commands Tools Favorites Options Help                                 |                                             |                            |          |
| Com after direr chethol and - WinRAR (evaluation com)   |                                     |                          | 🚝 🖎 🗈 📖 🔊 🖓 #A 🖬 🋕                                                         |                                             |                            |          |
| File Commands Tools Exurcites Ontions Hale              |                                     |                          | 💷 📷 🖍 🕅 🖬 👯 🚓 😡                                                            |                                             |                            |          |
|                                                         | 💼 📥 💷 🗠 👘 💷                         | <i>ille</i>              | Add Extract to fest view Delete Find Witard into Virusscar                 | in Comment 3PA                              |                            | _        |
| 📷 🇊 🔛 🔜 🎁                                               | - 🐏 🖤 📑 🗹                           | 1                        | Com.ofss.digs.chatbot.jar - ZIP archive, unpacked size 369,346 bytes       |                                             |                            | <u> </u> |
| N Add Extract To Test View Delete Find                  | Wizard Info VirusScan Comme         | t SFX                    | Name                                                                       | Size Packed Type                            | Modified CRC32             |          |
| 🐛 🔳 🔚 com.ofss.digx.chatbot.ear\APP-INF\lib - ZIP archi | ive, unpacked size 1,559,498 bytes  |                          |                                                                            | File folder                                 | 7/18/2017 5-20             |          |
| Name                                                    |                                     | ize Packed               | META-INF                                                                   | File folder                                 | 7/18/2017 5:39             |          |
|                                                         |                                     |                          | Chatbot.properties                                                         | 332 281 PROPERTIES File                     | 7/19/2017 2:42 DD89878C    |          |
| 🖆 com.ofss.digs.chatbot.jar                             | 177,                                | 68 159,143               | messages.properties                                                        | 3,331 1,318 PROPERTIES File                 | 7/18/2017 5:39 12D4887E    |          |
| in com.ofss.fc.framework.domain.jar                     | 574,                                | 44 510,908<br>89 740,293 | messages_es_t5.properties                                                  | 2,813 1,251 PROPERTIES HIE                  | 7/18/2017 5:59 41DE2396    |          |
|                                                         |                                     |                          |                                                                            |                                             |                            |          |
|                                                         |                                     |                          |                                                                            |                                             |                            |          |
|                                                         |                                     |                          |                                                                            |                                             |                            |          |
| eg                                                      |                                     |                          |                                                                            |                                             |                            |          |
| 1                                                       |                                     |                          |                                                                            |                                             |                            |          |
| •                                                       | View - chatbot.properties           |                          |                                                                            |                                             | - 🗆 ×                      |          |
|                                                         | Eile Edit Yiew Help                 |                          |                                                                            |                                             |                            |          |
|                                                         | baseUrl=http://ofss310717.in.oracle | com:7011/dig             | \/ \<br>\$4had72980\44/2417deeKEe2~977.ebblede3CeD~?EbbleaCee3seesekibeDbi | WATZD - KOCE to many Water 47 Million Water | EE=700001E701av1a4L0k/ba   |          |
| 2                                                       | Ykkwp5zsu01K2IT2SIK7PeW6lgZD        | D                        | adivvaz.bbb1412A17wiegkzezAb17ebriniupaeintwartizugeegayzgabzikibb144      | ritizoskaci ivalilaguttai cittonopriminge   | Tuezzhawouzzerigkreatukrud |          |
| 1                                                       | proxyIP=148.87.19.20                |                          |                                                                            |                                             |                            |          |
| 4                                                       | googleAPIKey=AlzaSyCYFGuo6wj70      | TEaBILF3qaRi             | JJWu'Y153f8                                                                |                                             |                            |          |
| Selected 177,968 bytes in 1 file                        | 1                                   |                          |                                                                            |                                             |                            |          |
|                                                         | 1                                   |                          |                                                                            |                                             |                            |          |
|                                                         | 1                                   |                          |                                                                            |                                             |                            |          |
|                                                         | 1                                   |                          |                                                                            |                                             |                            |          |
|                                                         | 1                                   |                          |                                                                            |                                             |                            |          |
|                                                         | 1                                   |                          |                                                                            |                                             |                            |          |
|                                                         | 1                                   |                          |                                                                            |                                             |                            |          |
|                                                         | 1                                   |                          |                                                                            |                                             |                            |          |
|                                                         | 1                                   |                          |                                                                            |                                             |                            |          |
|                                                         | 1                                   |                          |                                                                            |                                             |                            |          |
|                                                         | 1                                   |                          |                                                                            |                                             |                            |          |
|                                                         | 1                                   |                          |                                                                            |                                             |                            |          |
|                                                         | 1                                   |                          |                                                                            |                                             |                            |          |
|                                                         | 1                                   |                          |                                                                            |                                             |                            |          |
|                                                         | 1                                   |                          |                                                                            |                                             |                            |          |
|                                                         | 1                                   |                          |                                                                            |                                             |                            |          |
|                                                         | 1                                   |                          |                                                                            |                                             |                            |          |
|                                                         | 1                                   |                          |                                                                            |                                             |                            |          |
| 0 B of 4,201 KB in 0 of 19                              | 1                                   |                          |                                                                            |                                             |                            |          |

Redeploy the ear after above changes.

### **Verification Steps**

1. Check if OBAPIs server Chatbot application is running and accessible over the component URL given to IBCS. Open a browser and enter the URL as entered in IBCS component services.

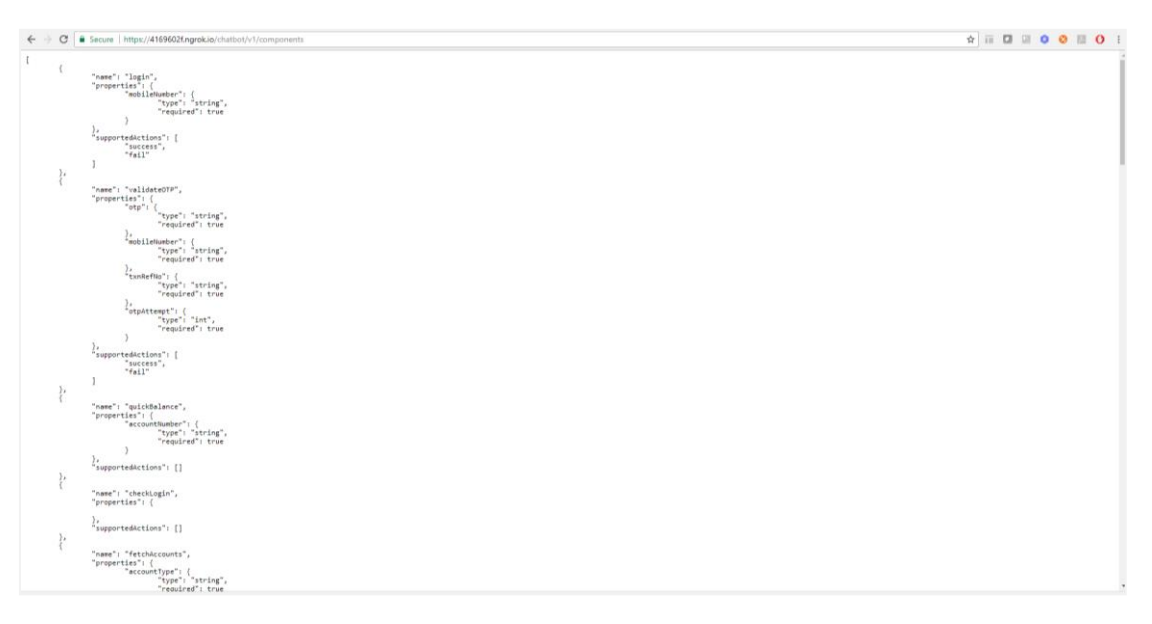

2. Login to IBCS and click OBAPISBot > Test

| $\boldsymbol{\varepsilon}  \neq  \boldsymbol{c}$ | () dhcp-in-ofss-10-180-58-183            | 8080/botsui/bot/3 | 5576C41-D485-4384-9A24-65561939E9EA/intents | x) iii 🗖 💷 🛛 😒 🔟 🔿 ii                                                                                                    |
|--------------------------------------------------|------------------------------------------|-------------------|---------------------------------------------|----------------------------------------------------------------------------------------------------|
| ORA                                              | CLE <sup>®</sup> Mobile Cloud Enterprise | e                 |                                             | 😥 -                                                                                                    |
| < 0                                              | BDX 🔹                                    |                   |                                             | Validate 🖉 Train 🔻 💥 🕨                                                                                                    |
|                                                  | + Intent More *                          |                   | Description                                 | Test Reset                                                                                                    |
|                                                  | ATMBranchLocator                         | ×                 | Name "<br>ATMBranchLocator                  | Bot Intent Batch                                                                                                    |
| Q                                                | Balance                                  | ×                 | Description                                 | ы                                                                                                    |
| 20                                               | CustomerCare                             | ×                 |                                             | Hi Marisa III                                                                                                    |
| =                                                | ExitChat                                 | ×                 |                                             | I am ZioBank Bot, ready to help you with                                                                                    |
|                                                  | FAQ-OnlineOpening                        | ×                 |                                             | for your banking tasks. You can talk to<br>me in a friendly manner or choose the<br>patient, but twee their me. I way upped |
|                                                  | FAQ-Product                              | ×                 | Examples                                    | to know the options.                                                                                                    |
|                                                  | Gratitude                                | ×                 | Filter Q,                                   | How can I help you today?                                                                                                   |
|                                                  | Help                                     | ×                 | Enter your example utterances.              |                                                                                                    |
|                                                  | HowTo-Opening                            | ×                 | branch near me                              |                                                                                                    |
|                                                  | Payment                                  | ×                 | branches in goregaon                        | Please provide your Mobile Number.                                                                                          |
|                                                  | Transactions                             | ×                 | Can you tell me ATM nearest to me           |                                                                                                    |
|                                                  | Welcome                                  | ×                 | Locate branch<br>show me ATM near to me     |                                                                                                    |
|                                                  |                                          |                   | tell me branch at goregaon                  |                                                                                                    |
|                                                  |                                          |                   | Which ATM is near me                        |                                                                                                    |
|                                                  |                                          |                   |                                             | ▶ JSON                                                                                                    |
|                                                  |                                          |                   |                                             | account balance Send                                                                                                    |

### Enquire about account balance

1. Login to Facebook > Navigate to the page and click > Send message

|       |                                                                                                    | Contract of the International Contract of the International Contra |                                           |            |
|-------|----------------------------------------------------------------------------------------------------|----------------------------------------------------------------------------------------------------|-------------------------------------------|------------|
| f     | ZigBank Q                                                                                                    | UDdx Home Find Friends                                                                                                    | 11 💩 🐣 🔞 🖌                                |            |
| P     | age Inbox 2 Notifications Insights Publishing Tools                                                             |                                                                                                    | Settings Help •                           |            |
|       | 📫 Liked 💌 🔊 Following 👻 🌧 Share \cdots                                                                          | + Ad                                                                                                    | d a Button                                |            |
|       | Create an event Create an offer Write a no                                                                      | e audience are mor                                                                                                    | re successful.                            |            |
|       |                                                                                                    | × See All F                                                                                                    | Page Tips 👔                               |            |
|       | Visual posts improve en                                                                                         | gagement                                                                                                    | to messages                               |            |
|       | Ligbalik                                                                                                    | es. 100% response r                                                                                                    | rate, 1-mins response time                |            |
| Zij   | gBank                                                                                                    | 13 likes 0 this w<br>Vikash Singh an                                                                                                    | reek<br>sd Pooja Thakoor                  |            |
| Cre   | sate Page @Username                                                                                             | Jak 13 follows                                                                                                    |                                           |            |
| Но    | ime internet internet internet internet internet internet internet internet internet internet internet internet | See Pages Feet                                                                                                    | r                                         |            |
| Po    | sts                                                                                                    | Posts from Page                                                                                                    | es you've liked as your Page              |            |
| Ph    | Olos<br>Create Post                                                                                             | Community                                                                                                    | See Al                                    |            |
| Si Vi | teos                                                                                                    | 3,1. Invite your friends                                                                                                    | s to like this Page                       |            |
| Ev    | ents This Week                                                                                                  | 13 people like this                                                                                                    | is .                                      |            |
| Ab    | out                                                                                                    | 11. Pooja Thakoor an                                                                                                    | d 1 other Ree this                        |            |
| Co    | mmunity 0 1 of 2<br>Post Reach Response Rate                                                                    | 11 seconds T La da<br>Response Time                                                                                                    |                                           |            |
| P     | romote                                                                                                    | About<br>Typically replies int                                                                                                    | startly                                   |            |
| Ма    | nage Promotions Boost Your Page for \$3<br>Reach even more people in India                                      | Send Message                                                                                                    | The second second                         |            |
|       |                                                                                                    | O ADD Website                                                                                                    | ZieRant                                   |            |
|       | Promote Page                                                                                                    | C Approve                                                                                                    | ZinBank is active now Start a             |            |
|       | See All                                                                                                    | English (US) मराठी हि                                                                                                    | رير conversation.<br>( ش Welcome to OBDX! |            |
|       | Posts                                                                                                    | Privacy - Terms - Advert                                                                                                    | toing - Ad                                |            |
|       | ZigBank updated their cover photo.                                                                              | Facebook © 2017                                                                                                    |                                           |            |
|       |                                                                                                    |                                                                                                    | Get Started                               | · Chat (1) |

2. Click Get Started in the chat window > You should receive welcome message from IBCS

3. Enquire about account balance > OTP should be received on the registered email address of the party in core banking

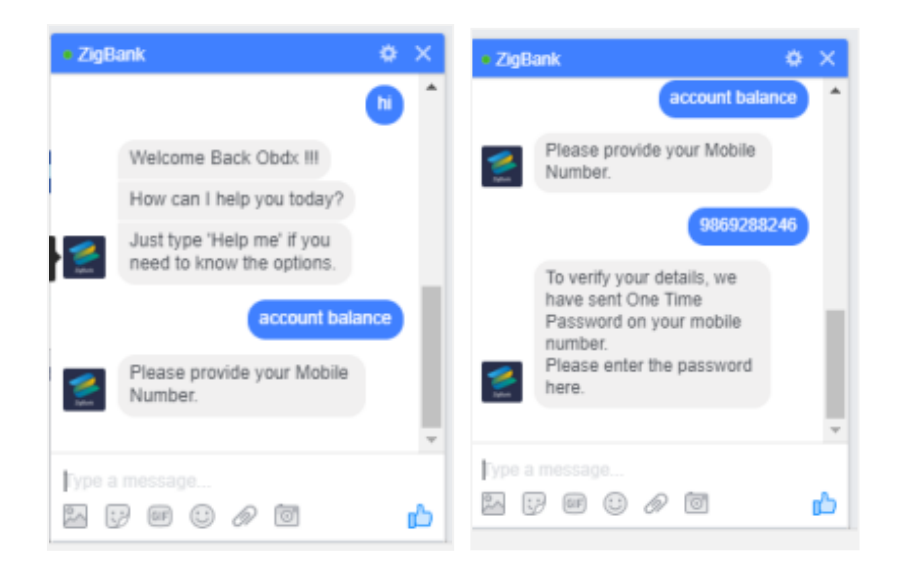

# 5. Custom Webhook Configuration in IBCS

- 1. In order to set up a channel apart from facebook, you need to add a custom webhook
- 2. Navigate to bots  $UI \rightarrow$  bot's add webhook form

| € → C © ofss310686:8080/benuv(bonid:36806203-D840-47C9-BA0                                                                                                    | 1-24839F634FEC)/bot/settings/channels |                                                              |        | x 🖬 🖲 📕 i           |
|----------------------------------------------------------------------------------------------------|---------------------------------------|--------------------------------------------------------------|--------|---------------------|
|                                                                                                    |                                       |                                                              |        | <b>Q</b> -          |
| < ZigBank173 •                                                                                                    |                                       |                                                              |        | Vidate String 💌 🗧 🕨 |
| Me General Oranneis                                                                                                    |                                       |                                                              |        |                     |
| + Channel                                                                                                    | Create Channel                        |                                                              |        | Retet Sessions      |
| Chardopo X<br>Transmissioner State States States Stat | " Name<br>Description                 | Ebannel name<br>Optional short description for this channel. |        |                     |
|                                                                                                    | Channel Type                          | Facebook Messenger                                           | *      | messages            |
|                                                                                                    | * Page Access Token                   | Copy from Facebook App to here.                              |        | Reset               |
|                                                                                                    | * App Secret                          | Copy from Facebook App to here.                              |        |                     |
|                                                                                                    | Session Expiration (minutes)          | 60 V A Default                                               |        |                     |
|                                                                                                    | Channel Enabled                       | U.                                                           | Create |                     |

- 3. Fill form with your details in "Outgoing Webhook URI" field put: https://bots-samplesnodejs:3001/chat/bots/channel\_id/messages and hit create button
- 4. Replace "channel\_id" in "Outgoing Webhook URI" field with last parameter in url from "Webhook URL" field.

| Create Channel         |                                                                 | ×   |
|------------------------|-----------------------------------------------------------------|-----|
| * Name<br>Description  | CustomWebhook<br>custom webhook                                 |     |
| Channel Type           | Webhook                                                         | r   |
| * Outgoing Webhook URI | https://bots-samples-nodejs:3001/chat/bots/D5289545-1308-4435-A | 4   |
| Channel Enabled        | Default                                                         | e   |
|                        | Cre                                                             | ate |

5. Open 'Admin UI' (e.g <u>http://<ibcs</u> host>:3000/chat/admin/) and create new channel with "Secret Key" and "Webhook URL" from web hook form in bots UI.

| ← → C O Not secure   ofss3 | 10686:3000/chat/admin/#/channels/186A7C10-8885-4EEC-8095-4341769A8E7D |                                                                                                    | ☆ 🖂         | e      | ÷ |
|----------------------------|-----------------------------------------------------------------------|----------------------------------------------------------------------------------------------------|-------------|--------|---|
| ORACLE Bot Cloud Se        | ervice                                                                |                                                                                                    |             |        |   |
| Settings                   | <b>≓</b> Channels                                                     |                                                                                                    |             |        |   |
| ≓ Channels                 | + New Channel                                                         | Name                                                                                                    |             |        |   |
|                            |                                                                       | ChatApp                                                                                                    |             |        |   |
|                            | 2 ChatApp                                                             | Description                                                                                                    |             |        |   |
|                            | na ChatApp173                                                         | ChatApp                                                                                                    |             |        |   |
|                            |                                                                       | Secret Key                                                                                                    |             |        |   |
|                            |                                                                       | JqLVhlepzfSnYJ1SdOFzVDPsaPoFF0k                                                                                                    |             |        |   |
|                            |                                                                       | Webhook URI                                                                                                    |             |        |   |
|                            |                                                                       | http://bots-connectors/8000/connectors/v1/tenants/5c82a414-e2d0-45fd-b6a2-8ca3b9c09160/listeners/webhook/channels/1B6A7C10-B8B5-4EEC-0 | 3095-434176 | 9A8E7[ |   |
|                            |                                                                       | Save                                                                                                    |             | temove |   |
|                            |                                                                       |                                                                                                    |             |        |   |
|                            |                                                                       |                                                                                                    |             |        |   |
|                            |                                                                       |                                                                                                    |             |        |   |
|                            |                                                                       |                                                                                                    |             |        |   |
|                            |                                                                       |                                                                                                    |             |        |   |
|                            |                                                                       |                                                                                                    |             |        |   |
|                            |                                                                       |                                                                                                    |             |        |   |
|                            |                                                                       |                                                                                                    |             |        |   |
|                            |                                                                       |                                                                                                    |             |        |   |
|                            |                                                                       |                                                                                                    |             |        |   |
|                            |                                                                       |                                                                                                    |             |        |   |
|                            |                                                                       |                                                                                                    |             |        |   |
|                            |                                                                       |                                                                                                    |             |        |   |